В системе Kundelik.kz реализована функциональность динамических COp и COч.

Функциональность предусматривает добавление / удаление столбцов проверочных работ в журнале критериального оценивания.

# Для того, чтобы функциональность работала, в журнале должны быть соблюдены следующие правила:

- в настройках класса вид журнала журнал критериального оценивания;
- класс находится в текущем учебном году (2021-2022);
- в настройках предмета вид итоговой аттестации суммативное оценивание.

#### Вносить изменения в критериальный журнал могут:

- учителя, назначенные в расписании;
- администраторы школы;
- редакторы, с полным доступом к блоку «ДЗ и оценки».

Для каждой проверочной работы будет выводится отдельный столбец.

## Добавление столбцов

Для добавления столбцов СОр / СОч необходимо в журнале по предмету применить кнопку «**Добавить СОр/СОч**».

|                                          |                           |                                      |                                       |       |         | +  | Добавить С                   | Ор/СОч                             | - |  |
|------------------------------------------|---------------------------|--------------------------------------|---------------------------------------|-------|---------|----|------------------------------|------------------------------------|---|--|
| Баллы СО за разделы<br>учебной программы |                           | Балл СО за<br>1 четверть             | О за Расчет оценки за 1 четви<br>ерть |       |         |    | Добавить СОр<br>Добавить СОч |                                    |   |  |
| СОр 🗙<br>Макс.<br>балл 10                | СОр 🗙<br>Макс.<br>балл 12 | СОч 🗙<br>Макс.<br>балл <sup>15</sup> | % (СОр + ФО) 🔅                        | % СОч | Сумма % |    | Реком.<br>оценка ⑦           | Заполняется<br>учителем<br>вручную |   |  |
| 8                                        | 11                        | 12                                   | 42,0                                  | 40,0  | 82      |    | 4                            | 34                                 | * |  |
| 9                                        | 10                        | 13                                   | 32,9                                  | 43,3  | 7       | 6  | 4                            | BH/A                               |   |  |
| 5                                        | 7                         | 7                                    | 27,3                                  | 23,3  | ę       | ō1 | 3                            | H3                                 |   |  |
| 7                                        | 8                         | 6                                    | 34,1                                  | 20,0  | Ę       | 54 | 3                            | 5                                  |   |  |
| 5                                        | 7                         | 11                                   | 34,9                                  | 36,7  | 72      |    | 4                            | 4                                  |   |  |
| 10                                       | 12                        | 12                                   | 39,0                                  | 40,0  | 79      |    | 4                            | 3                                  |   |  |
| 8                                        | 8                         | 10                                   | 37,2                                  | 33,3  | 71      |    | 4                            | OCB                                |   |  |
| 9                                        | 7                         | 8                                    | 32,4                                  | 26,7  | 59      |    | 3                            | H/A                                |   |  |
| 8                                        | 10                        | 12                                   | 37,7                                  | 40,0  | 1       | 78 | 4                            | BH/A                               |   |  |
| 10                                       | 10                        | 10                                   | 48,1                                  | 33,3  | 8       | 31 | 4                            | Н/И                                |   |  |

Максимальное количество суммативных работ за раздел (СОр), которое можно добавить в журнале - **3.** В противном случае журнал отобразит ошибку:

Для журнала по четвертям можно создавать не более 3 суммативных работ за раздел (COp).

Максимальное количество суммативных работ за четверть (СОч), которое можно добавить в журнале - **1.** В противном случае журнал отобразит ошибку:

> Для журнала по четвертям можно создавать не более 1 суммативной работы за учебный период (СОч).

Если про предмету, проводится только 1 СОр, то в журнале по предмету добавляется только один столбец СОр, если по предмету проводится большее количество СОр, то в журнале должно быть предусмотрено соответствующее количество столбцов.

Данное правило действует для всех предметов, которые оцениваются в рамках четверти.

♥Добавление пустых столбцов без проведения проверочной работы недопустимо.

**Примечание:** в случае удаления столбца СОр случайным образом, повторное добавление возможно вышеописанным методом.

#### Удаление столбцов

Для удаления столбцов СОр / СОч необходимо в журнале по предмету применить кнопку ×.

| Баллы СО за разделы<br>учебной программы |                             | Балл СО за<br>1 четверть              | Pac            | Выстав.<br>оценка |                 |                    |                                    |
|------------------------------------------|-----------------------------|---------------------------------------|----------------|-------------------|-----------------|--------------------|------------------------------------|
| COp 🗙                                    | COp 🗙                       | СОч 🗙                                 | % (СОр + ФО) 🔅 | % СОч             | Charles 0/      | Реком.<br>оценка ⑦ | Заполняется<br>учителем<br>вручную |
| Макс.<br>балл <sup>10</sup>              | Макс.<br>балл <sup>12</sup> | Макс. <u>15</u><br>балл <sup>15</sup> |                |                   | Сумма %         |                    |                                    |
| 8                                        | 11                          | 12                                    | 42,0           | 40,0              | 82              | 4                  | 34                                 |
| 9                                        | 10                          | 13                                    | 32,9           | 43,3              | <mark>76</mark> | 4                  | BH/A                               |
| 5                                        | 7                           | 7                                     | 27,3           | 23,3              | 51              | 3                  | H3                                 |
| 7                                        | 8                           | 6                                     | 34,1           | 20,0              | 54              | 3                  | 5                                  |
| 5                                        | 7                           | 11                                    | 34,9           | 36,7              | 72              | 4                  | 4                                  |
| 10                                       | 12                          | 12                                    | 39,0           | 40,0              | 79              | 4                  | 3                                  |
| 8                                        | 8                           | 10                                    | 37,2           | 33,3              | 71              | 4                  | OCB                                |
| 9                                        | 7                           | 8                                     | 32,4           | 26,7              | 59              | 3                  | H/A                                |
| 8                                        | 10                          | 12                                    | 37,7           | 40,0              | 78              | 4                  | BH/A                               |
| 10                                       | 10                          | 10                                    | 48,1           | 33,3              | 81              | 4                  | Н/И                                |

Нельзя удалить столбец СОр / СОч если выставлены баллы хотя бы одному учащемуся, необходимо вручную удалить баллы всех учеников и только после этого появится возможность удаления столбца. В противном случае журнал отобразит ошибку:

Невозможно удалить работу, за которую учащимся выставлены баллы.

Если в журнале по предмету имеется 1 столбец СОр и 1 столбец СОч, то удаление столбца СОр невозможно. В первую очередь необходимо удалить столбец СОч. В противном случае журнал отобразит ошибку:

> Невозможно удалить суммативную работу за раздел (СОр) при наличии суммативной работы за учебный период (СОч).

### Общая информация

Если предмет оценивается в рамках полугодия и итоговая аттестация проводится в виде:

- Зачет / Незачет (ЗЧ/НЗ) в настройках предмета необходимо указать вид итоговой аттестации Зачет (полугодия);
- суммативной работы за раздел (СОр) в журнале 1 четверти следует убрать колонку СОч.

Если предмет оценивается в рамках четверти и итоговая аттестация проводится в виде **Зачет / Незачет (ЗЧ/НЗ),** то в настройках предмета необходимо указать вид итоговой аттестации Зачет (четверти).

Подробная информация о настройках предмета и виде итоговой аттестации в предмете подробно описана в статье: <u>Как создать и добавить предмет?</u> Как отредактировать или удалить предмет?